## **リロード設定手順(Qlik Sense SaaS)**

外部コマンドで Qlik Sense SaaS 上のアプリをリロードする手順を紹介します。

<前提条件>

- ▶ 動作検証は下記環境で行いました。
  - ・Qlik Sense Business の試用版サブスクリプション
  - ・Windows 10 (ローカル PC)
  - Google Chrome
- ▶ 事前準備
  - ・API キーが作成済
  - ・Qlik Sense SaaS 用の qlik-cli がローカル PC にセットアップ済

<リロード作成手順>

1. リロード設定対象のアプリを HUB 画面より開き、[アプリ ID]を確認します。 URL の[app/]以下の文字列が[アプリ ID]になります。

| ← → C  ap.qlikcloud.com/sense/app/t5a0acdf-2f92-4c5b-add6-213bc3500a02/overview |                            |
|---------------------------------------------------------------------------------|----------------------------|
| ← ハブの表示 三 ▼                                                                     | <sup>進備</sup><br>データモデル ビコ |
| <b>sample</b><br>データの最終ロード日時: 2020年8月16日 14:14                                  |                            |
| ロシート ロブックマーク ロストーリー                                                             |                            |
| ▼ 公開シート (θ)                                                                     |                            |

2. PowerShell を管理者モードで開き、下記コマンドを実行します。 戻り値の[status]が[CREATED]となっていれば、リロード処理は開始済です。

「qlik reload create -appId <1.で取得した[アプリ ID]値>」

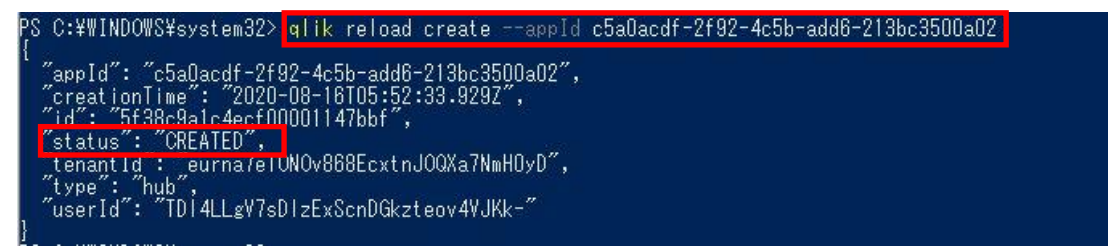

3. リロードの実行ステータスは下記のコマンドで確認します。

戻り値の[status]が[SUCCEEDED]となっていれば、リロードは正常に終了 しています。

「qlik reload get < 2.の[ID]値>」

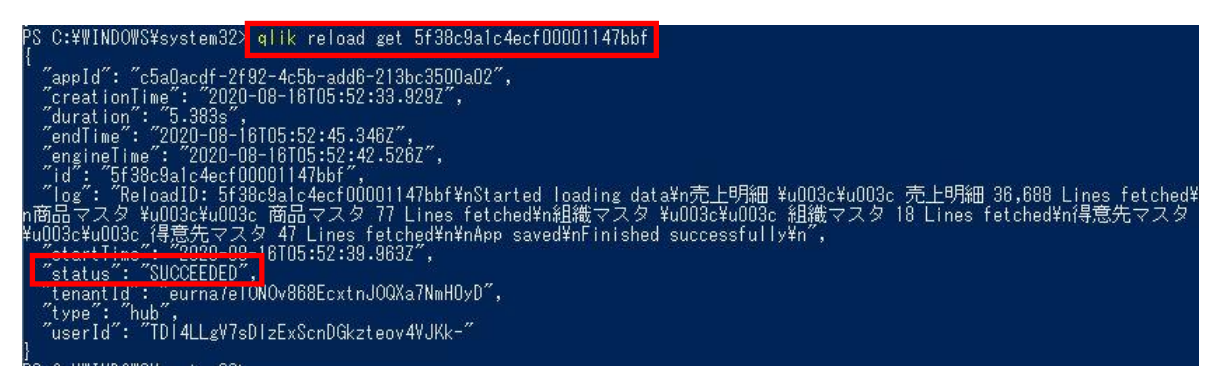

HUB上でもリロードが正常終了していることを確認します。
 該当アプリ右下の[…]-[詳細]-[履歴のロード]の順番でクリックします。
 ロード履歴の[ステータス]が[成功]となっていれば、リロードは正常終了しています。

| 期間          | ログ                                                                                           |
|-------------|----------------------------------------------------------------------------------------------|
| 5.392s      |                                                                                              |
| 1:52 5.383s | E.                                                                                           |
| :14 5.099s  | ß                                                                                            |
| 14 5.387s   | ß                                                                                            |
| 2:00 5.42s  | ß                                                                                            |
| :07 5.351s  | ľ                                                                                            |
| .:03 5.374s | Ŀ                                                                                            |
|             | 期間<br>12 5.3925<br>52 5.3835<br>14 5.0995<br>14 5.3875<br>00 5.425<br>07 5.3515<br>03 5.3745 |

以上で設定は完了です。